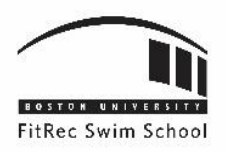

# FITREC SWIM SCHOOL How to Add New Family Members

#### 1. WWW.BU.EDU/FITREC

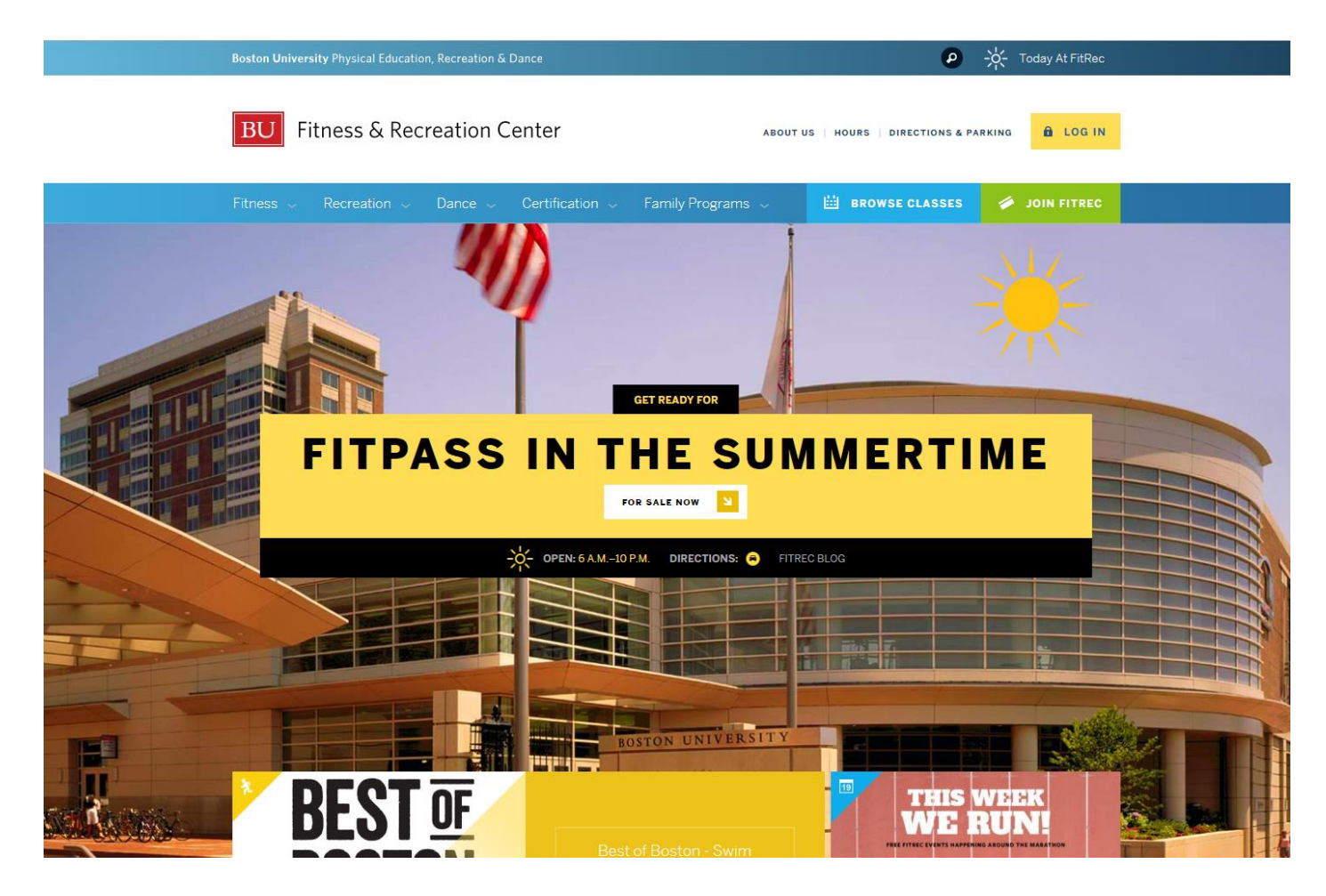

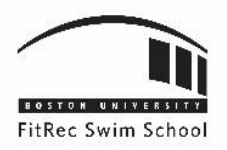

#### 2. SELECT "LOG IN"

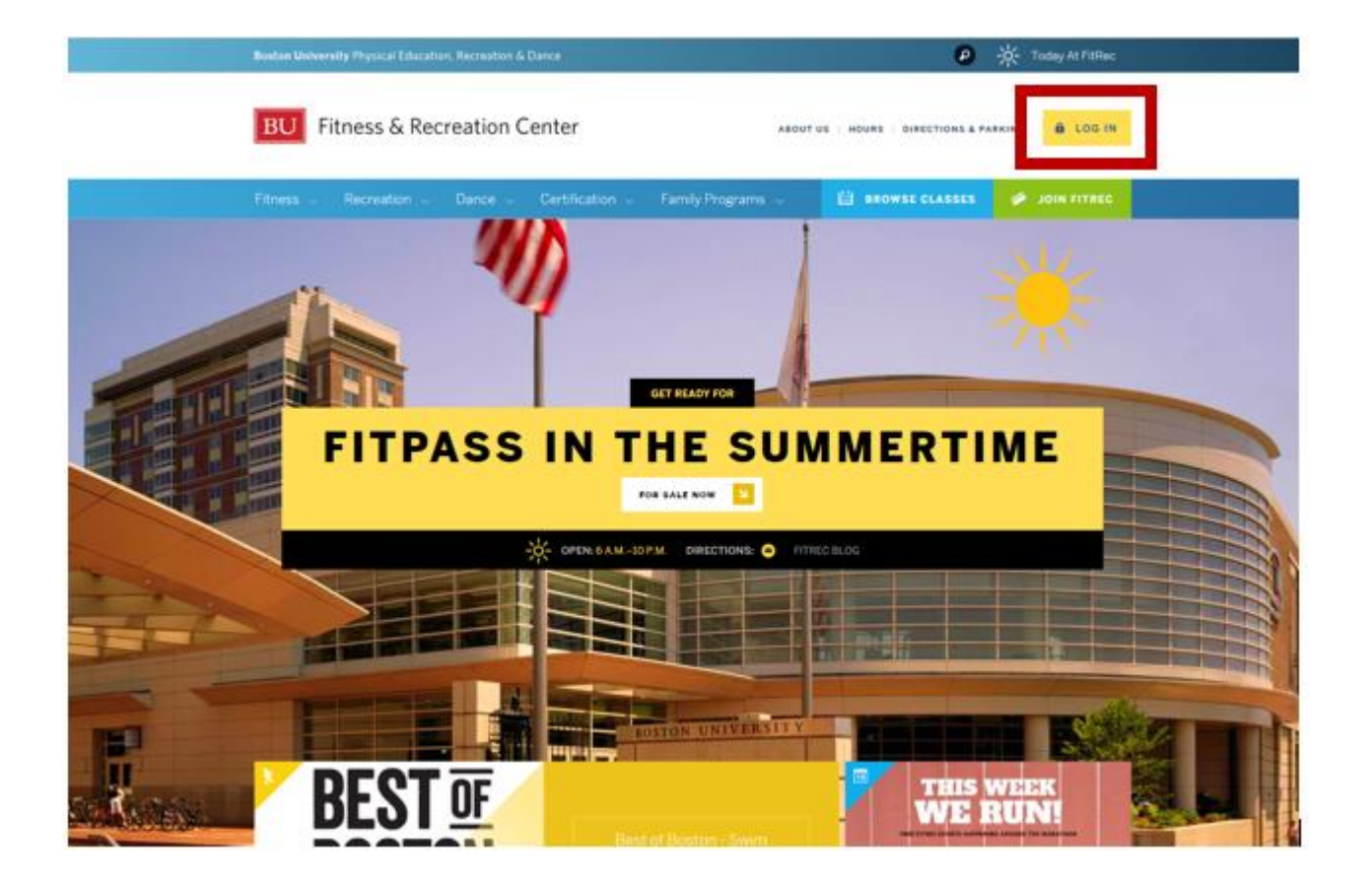

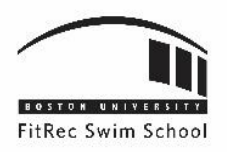

#### 3. SELECT YOUR SPECIFIC LOG IN AREA:

- Select "Log In using your BU email account" if you are affiliated with the University.
- Select "General Public Login" if you are not affiliated with the University and do not have a BU email.

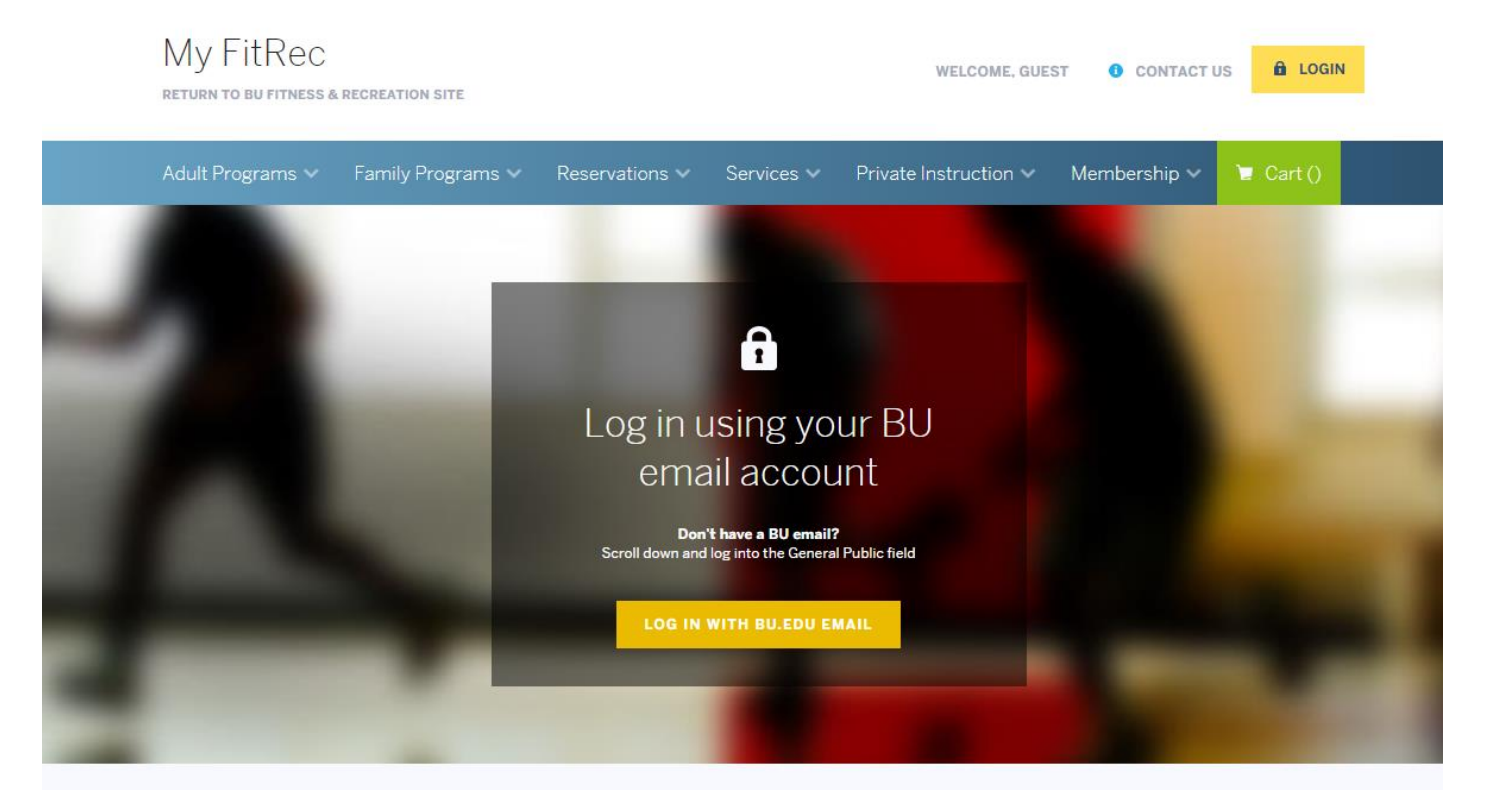

### General Public Login

| My FitRec Username: * |                            |
|-----------------------|----------------------------|
| Password: *           |                            |
| LOG IN WITH MY FITREC | Forgot My FitRec password? |

#### Do I need a My FitRec account?

Most Boston University students, employees, and alumni don't need to register for a My FitRec account. If you have a username and password with Boston University. log in using your BU account. If you're new to FitRec, have your name, address, and emergency contact information ready — we'll take care of the rest.

If you do not have a BU account, you'll need to create a My FitRec account to start your membership, enroll in classes, and reserve rooms and court space.

You'll need:

Your name, address, email, and phone number

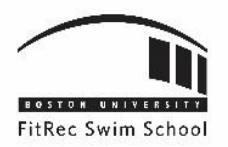

### 4. SELECT "MY ACCOUNT" IN THE TOP RIGHT CORNER

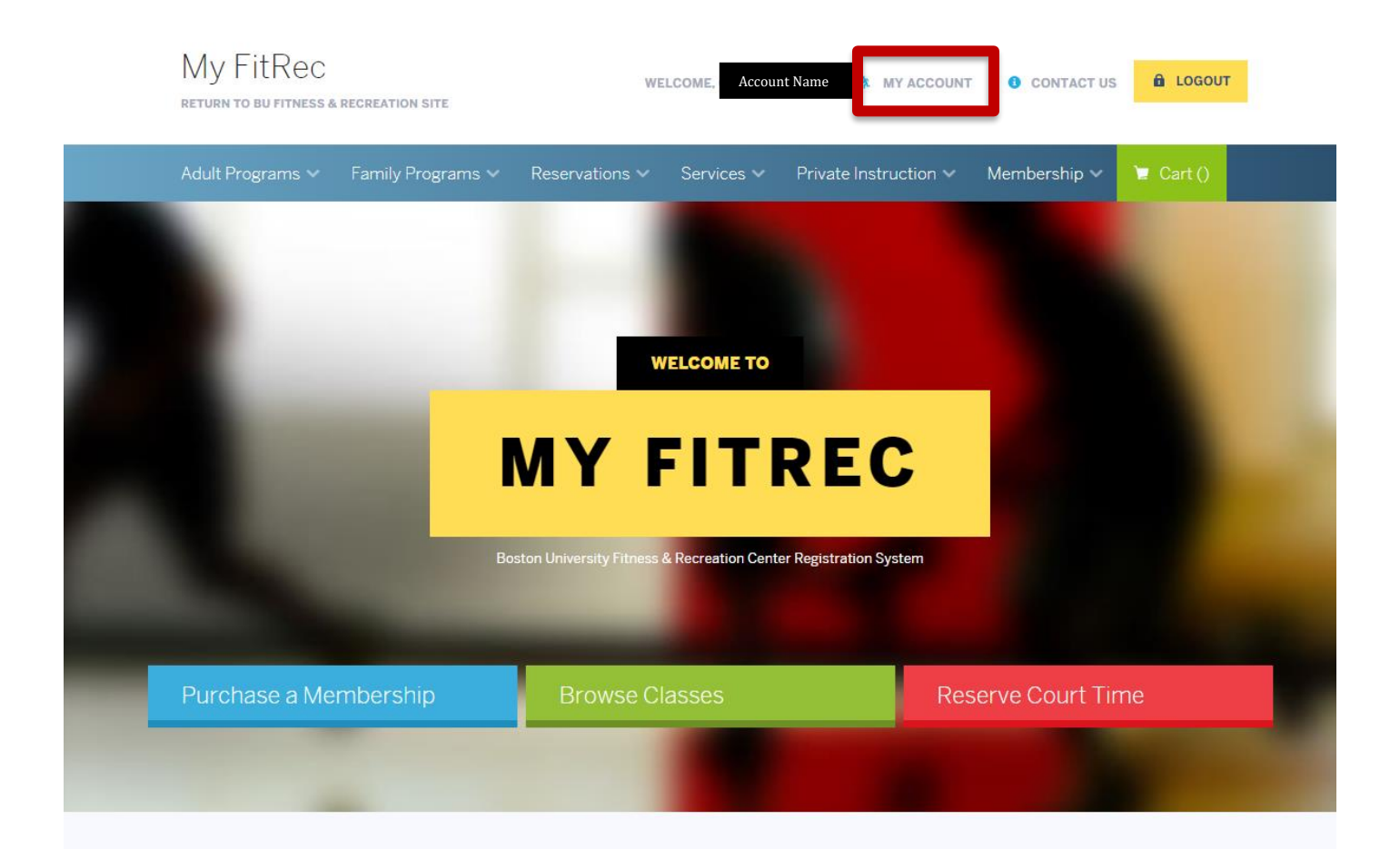

## Taking a class for academic credit?

You'll need to register here as well as complete registration on StudentLink. Here's what you need to know.

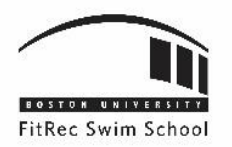

## 5. SELECT "MANAGE HOUSEHOLD MEMBERS"

| My FitRec<br>return to bu fitness & recreation site | WELCOME, Account Name            | MY ACCOUNT O CONTACT US        | LOGOUT  |
|-----------------------------------------------------|----------------------------------|--------------------------------|---------|
| Adult Programs 🗸 🛛 Family Programs 🗸                | Reservations 🗸 Services 🗸 Privat | e Instruction ~ Membership ~ ) | Cart () |
|                                                     |                                  |                                |         |
| Your Account                                        |                                  |                                |         |
|                                                     |                                  | -                              | 1.      |
| Welcome Back!                                       |                                  |                                |         |
| Print Visit Reports                                 | Household Calendar               | Evaluations                    |         |
|                                                     |                                  |                                |         |
| Activity                                            |                                  |                                |         |
| Account History                                     | Print Receipts                   | Household Roster               |         |
|                                                     |                                  |                                |         |
| Settings                                            |                                  | •                              |         |
| Manage Contact<br>Information                       | Manage Household<br>Members      | Update Payment<br>Method       |         |
| Change Your<br>Password                             |                                  |                                |         |
|                                                     |                                  |                                |         |

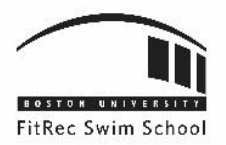

### 6. SELECT "ADD NEW MEMBER" TO ADD AN ADDITIONAL FAMILY MEMBER

| ! Programs ∽ Family Programs ∽ | Reservations V Services V Private | eInstruction v Membership v 😈 Cart |
|--------------------------------|-----------------------------------|------------------------------------|
| 1 Household Primary Pe         | erson Information                 |                                    |
| First Name *                   | Last Name *                       | Category                           |
| BU                             | AQUATICS                          | Non-Affiliate                      |
| Address Line                   | Address Line                      | Gender                             |
| 1*                             | 2                                 | Please Select A Ger 🗸              |
| 915 COMM AVE                   |                                   |                                    |
| City *                         | State *                           | Zip Code *                         |
| BOSTON                         | MA                                | 02215                              |
| Country                        | Phone #1                          | Phone #1<br>Extension              |
| Select A Country 🖌             | (617)358-7946                     | -AUCTORNI                          |
| Phone #1                       | Phone #2                          | Phone #2                           |
| Туре                           |                                   | Extension                          |
| Select A Phone Typ 🖌           |                                   |                                    |
| Phone #2                       | Email #1 *                        | Email #2                           |
| Select A Phone Typ             | SWIMMING@BU.EDU                   |                                    |
| Birthday                       | Authoriza                         | Destininate in                     |
| 01/01/1990                     | Contacts Via                      | Promotions                         |
|                                | Email                             | No                                 |
|                                | NO                                |                                    |
| Organization<br>Name           |                                   |                                    |
|                                |                                   |                                    |
|                                |                                   |                                    |
| • • • • • • • • •              |                                   |                                    |
| I Additional Primary Per       | rson Information                  |                                    |
|                                |                                   |                                    |
| t Household Questions          |                                   |                                    |
|                                |                                   |                                    |
|                                |                                   |                                    |
| 1 Additional Family Men        | nber                              |                                    |
|                                |                                   |                                    |
|                                |                                   |                                    |
| Emergency Contacts             |                                   |                                    |
|                                |                                   |                                    |

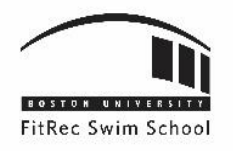

7. FILL OUT THE REQUIRED INFORMATION IN THE "ADDITIONAL FAMILY MEMBER" SECTION

| BU                                                                                                    | AQUATICS                                                                                   | Non-Affiliate 🗸 🗸                 |
|----------------------------------------------------------------------------------------------------|--------------------------------------------------------------------------------------------|-----------------------------------|
| Address Line                                                                                                    | Address Line                                                                               | Gender                            |
| .•                                                                                                    | 2                                                                                          | Please Select A Ger 🗸             |
| 915 COMM AVE                                                                                                    |                                                                                            |                                   |
| City *                                                                                                    | State *                                                                                    | Zip Code *                        |
| BOSTON                                                                                                    | MA                                                                                         | 02215                             |
| Country                                                                                                    | Phone #1                                                                                   | Phone #1                          |
| Select A Country 🖌                                                                                                    | (617)358-7946                                                                              | Extension                         |
|                                                                                                    |                                                                                            |                                   |
| hone #1                                                                                                    | Phone #2                                                                                   | Phone #2                          |
| Type                                                                                                    |                                                                                            | Extension                         |
| Select A Phone Typ 🔽                                                                                                    |                                                                                            |                                   |
| Phone #2                                                                                                    | Email #1 *                                                                                 | Email #2                          |
| Type                                                                                                    | SWIMMING@BU.EDU                                                                            |                                   |
| Select A Phone Typ                                                                                                    |                                                                                            |                                   |
| Birthday                                                                                                    | Authorize<br>Contents Vie                                                                  | Participate in                    |
| 01/01/1990                                                                                                    | Email                                                                                      | Promotions                        |
|                                                                                                    | No                                                                                         | No                                |
|                                                                                                    |                                                                                            |                                   |
| Additional Primary Pe                                                                                                    | erson Information                                                                          |                                   |
| Additional Primary Pe<br>Household Questions                                                                                                    | erson Information                                                                          |                                   |
| Additional Primary Pe<br>Household Questions<br>Additional Family Mer                                                                                              | erson Information                                                                          | Birthday *                        |
| Additional Primary Pe<br>Household Questions<br>Additional Family Mer                                                                                              | erson Information<br>s<br>mber<br>Last Name *<br>AQUATICS                                  | Birthday *                        |
| Additional Primary Pe<br>Household Questions<br>Additional Family Mer                                                                                              | arson Information<br>s<br>mber<br>Last Name *<br>AQUATICS                                  | Birthday *                        |
| Additional Primary Pe<br>Household Questions<br>Additional Family Mer<br>First Name *                                                                              | erson Information<br>s<br>mber<br>Last Name *<br>AQUATICS<br>Email #1                      | Birthday *                        |
| Additional Primary Pe<br>Household Questions<br>Additional Family Mer<br>First Name *                                                                              | mber<br>Last Name *<br>AQUATICS<br>Email #1                                                | Birthday *                        |
| Additional Primary Pe<br>Household Questions<br>Additional Family Mer<br>Inst Name *                                                                               | erson Information s mber Last Name * AQUATICS Email #1 Email #1 Email #1 Email #1 Email #1 | Birthday *                        |
| Additional Primary Pe Household Questions Additional Family Mer First Name* Gender Please Select A Ger v Relationship Select a Relationshi v                       | erson Information                                                                          | Birthday *                        |
| Additional Primary Pe<br>Household Questions<br>Additional Family Mer<br>First Name *<br>Sender<br>Please Select A Ger v<br>Relationship<br>Select a Relationshi v | arson Information                                                                          | Birthday*<br>School Grade<br>0.00 |

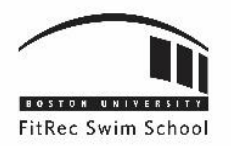

#### 8. ONCE YOU SELECT "SAVE", IT WILL BRING YOU BACK TO MAIN LOG IN PAGE

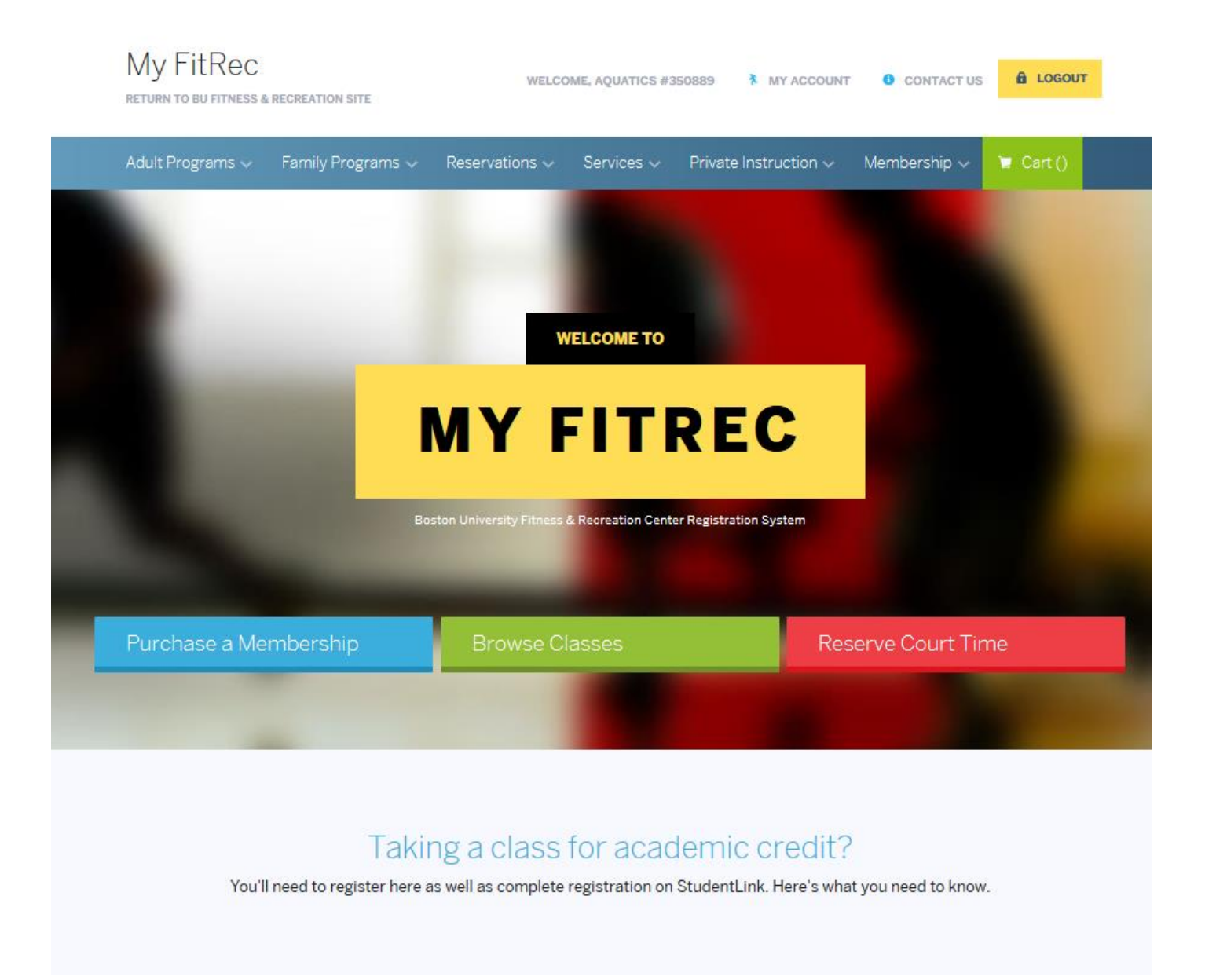

#### 9. NOW YOU ARE ALL SET TO REGISTER FOR CLASSES! HAVE FUN!

If you have any more questions or concerns regarding adding or editing household members, please feel free to contact us at any time!

Aquatics Programming Team <u>swimming@bu.edu</u> 617-358-SWIM